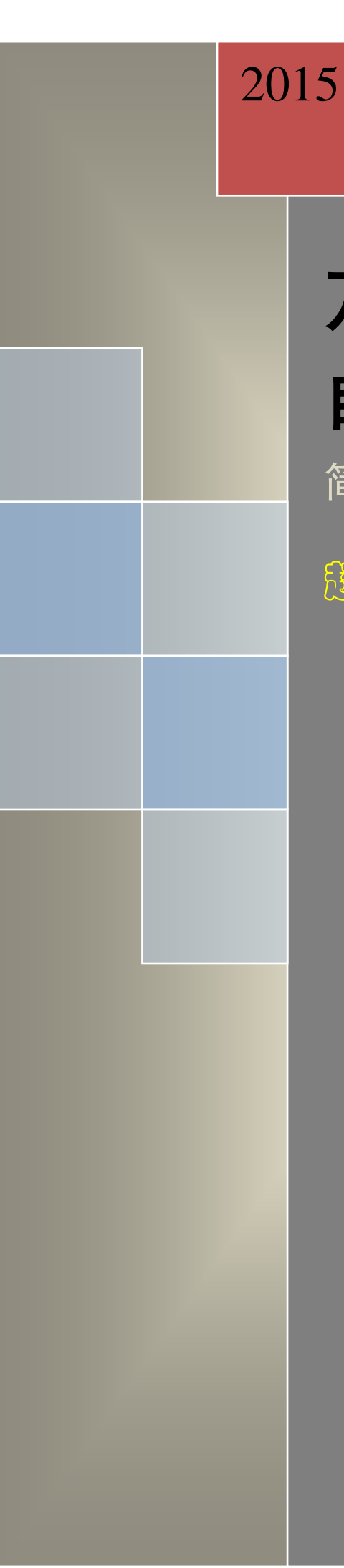

# 万深 SC−B 型 自动虾苗计数系统

简明使用手册

超殷。翳泪。方便

杭州万深检测科技有限公司 www.wseen.com 2015/6/30

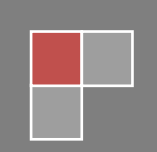

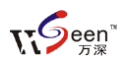

### 万深 SC-B 型超快的虾苗自动计数系统

#### 一、 主要用途:

用于对幼小的贝苗、虾苗进行高精度超快地自动计数。适用各类贝苗、虾苗种类。 **主要性能指标:** 

- 可自动计数的虾苗大小范围: 6~15mm
- 每次计数的虾苗样本量: 200~3000 只
- 虾苗自动计数速度: 5000~10000 只/分钟
- 虾苗自动计数误差≤±3%,少量监视点选后100%正确
- 可接条码枪自动刷入样品编号,计数结果可对应输出至 EXCEL 表,计数标记 结果图可保存、可复核
- 具有拍照和计数的触摸屏操控特性。

#### 计数原理和分析过程:

虾苗、贝苗放入A4大小的透明成像水盘中,水深刚好浸没单层的虾苗、贝苗为宜, 晃动一下盘子,将种苗均匀分散开来,并避免上下重叠。将该成像水盘放在【万深】 超薄背光照明灯板上,在电脑上点【拍照】获得虾苗等的图像,由核心软件自动分析 该照片,精确数出照片中的所有虾苗、贝苗数量。整个计数过程耗时≤9秒钟,可大批 量地分析目录下的所有照片,全自动精准得出对应的各计数结果。

#### 仪器规格与配置:

配联想一体机电脑1台(双核 CPU /内存 2GB/硬盘 500GB /DVD-RM/20"显示器)、 500万像素成像装置1台、背光照明超薄工作台板1个、透明成像盘2个、超快的鱼虾 苗种计数软件光盘1张(含使用操作手册)、软件锁1只。

#### 二、 系统安装说明:

本系统软件运行环境为 32 位的 Windows 7 操作系统,以及 Office 办公系统,电脑 硬件环境为 2G 内存、带 1GB 独立显卡。软件不需要安装,点"万深 SC-B 自动虾苗计 数系统.exe"后,即可使用。

## 三、 SC-B 型菜单功能说明

1

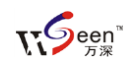

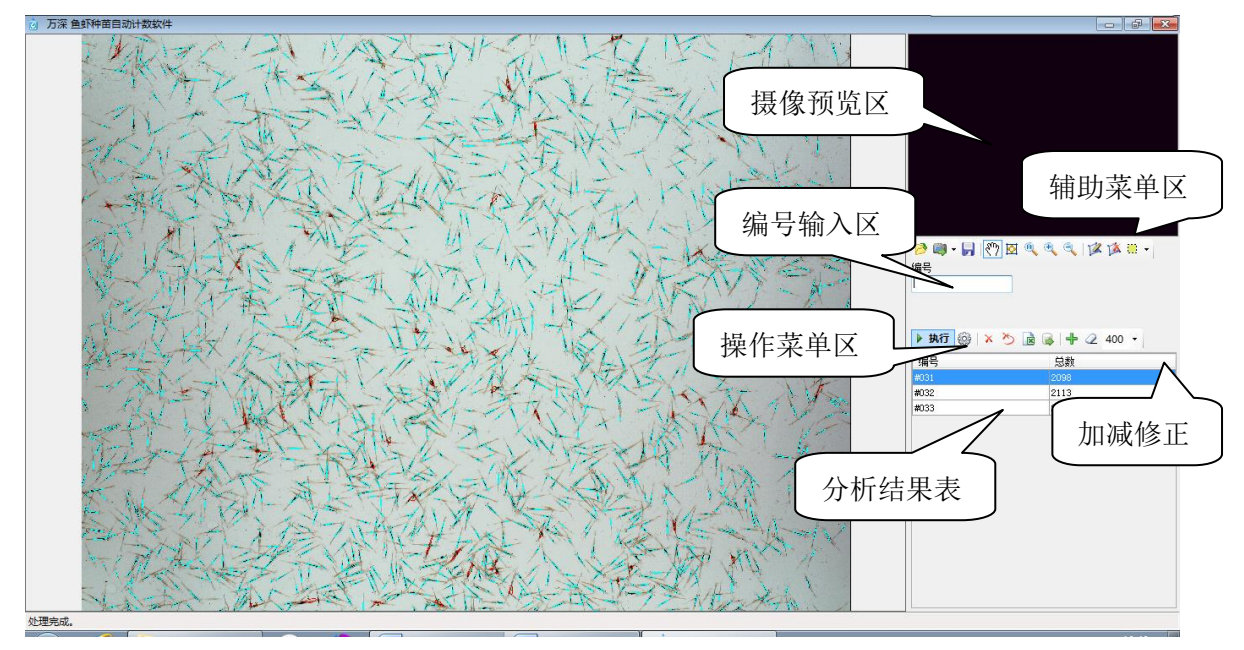

本计数系统的操作主界面如上图,其自动计数结果显示在右侧列表中,可输出。

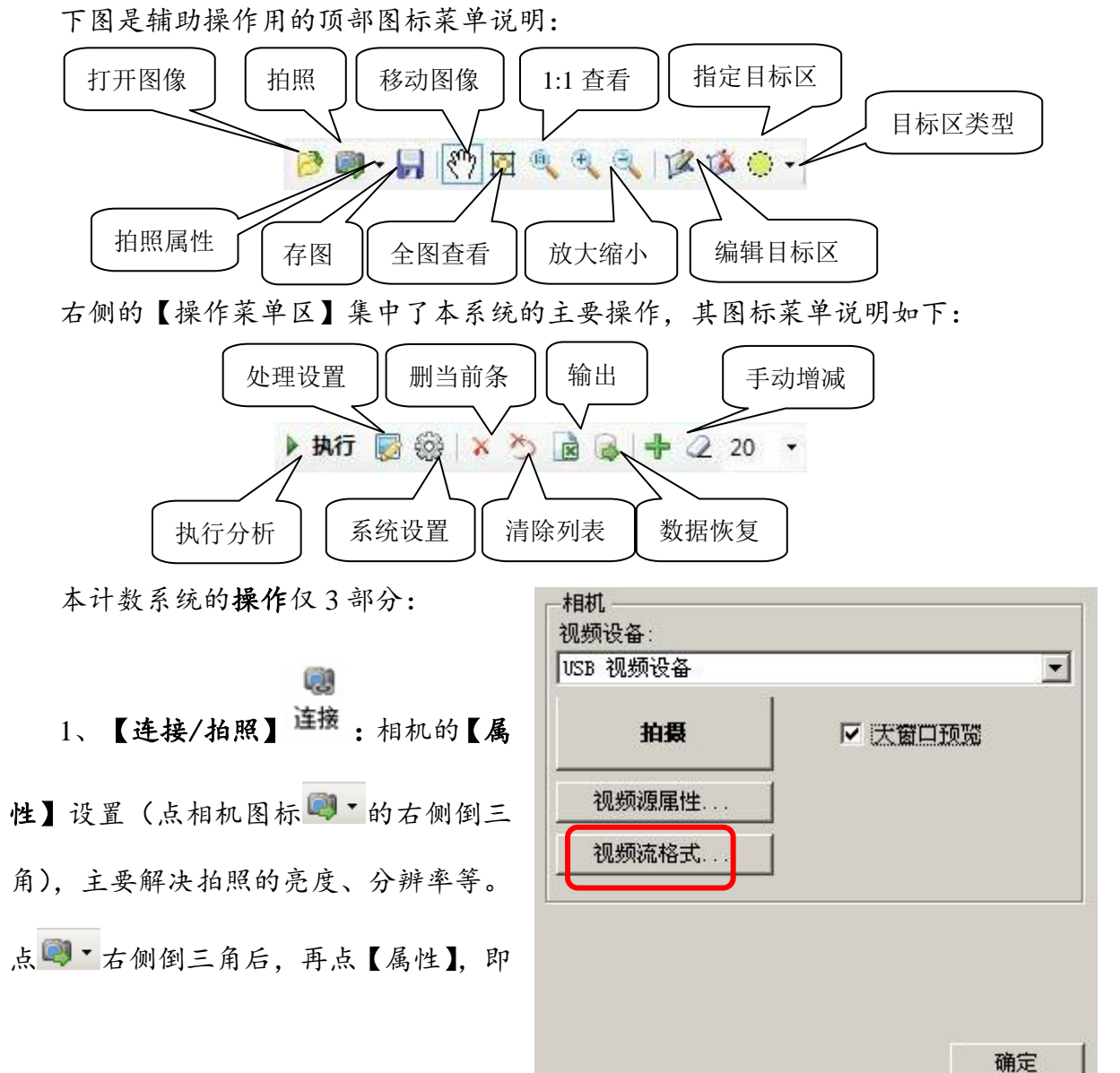

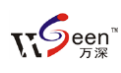

杭州万深检测科技有限公司(0571-89714590, 81387570), www.wseen.com

可设置相机的拍照亮度、分辨率 等参数。默认相机选择在【视频 设备】栏中显示的是 USB 视频 设备或 S500A3B, 拍照分辨率 为500万像素(2592×1944)。

在【设置】栏中选上 【DirectShow】后,在主菜单上

| 视频格式                     |       | 压缩         |
|--------------------------|-------|------------|
| 视频标准:                    | None  |            |
| 帧率( <u>R</u> ):          | 2.000 | I 帧间隔(I):  |
| 横向翻转(E): 🗌<br>颜色空间/压缩(C) | 快照    | P 帧间隔 (2): |
| YWY2<br>输出大小 (S):        |       | 质里 (Q):    |
| 2592 x 1                 | 944 😽 | 0          |

就会出现 连接 图标。点击该图标,就会出现【拍照】的按钮,点【拍照】按钮则弹出 拍照对焦、设置对话框。可选上<sup> () 实际尺寸</sup>来调整摄像头上的对焦转盘(在拍摄仪上) 来实现精确对焦,以达到最清晰的图像显示。如果图像出现偏色,可点【视频源属性】

| <ul> <li>本上白平衡【自动】选</li> <li>预如下图。若拍摄的</li> <li>像没达到 500 万像</li> <li>、则点</li> <li>视频流格式 按钮</li> <li>选择最高的分辨率</li> <li>592*1944 选项。最后</li> <li>【确定】按钮来保存</li> </ul>                                                                                                    | 视频源属性                     | S500A3B 属性                                                                                                    | 6       |
|----------------------------------------------------------------------------------------------------|---------------------------|----------------------------------------------------------------------------------------------------|---------|
| <ul> <li>走上白平衡【自动】选</li> <li>前,如下图。若拍摄的</li> <li>高度 (2)</li> <li>引像 没达到 500 万像</li> <li>色调 (1)</li> <li>色调 (1)</li> <li>色调 (1)</li> <li>色调 (1)</li> <li>0</li> <li>61</li> <li>12</li> <li>0</li> <li>12</li> <li>0</li> <li>4</li> <li>12</li> <li>0</li> <li>4</li> <li>160</li> <li>160</li></ul> | · · · · · · · · · · · · · | 视频 Proc Amp Video Properties 照相机控制                                                                                      |         |
| 東度 (b)       -1         対比度 (C)       -1         一       12         一       0         ●       ●         ●       ●         ●       ●         ●       ●         ●       ●         ●       ●         ●       ●         ●       ●         ●       ●         ●       ●         ●       ●         ●       ●         ●       ●         ●       ●         ●       ●         ●       ●         ●       ●         ●       ●         ●       ●         ●       ●         ●       ●         ●       ●         ●       ●         ●       ●         ●       ●         ●       ●         ●       ●         ●       ●         ●       ●         ●       ●         ●       ●         ●       ●         ●       ●         ●       ●      <                                                                                                    | 选上白平衡【自动】选                |                                                                                                    | 自动      |
| <ul> <li>如下图。若拍摄的</li> <li>对比度 C)</li> <li>增和度 C)</li> <li>管调 U)</li> <li>管询和度 C)</li> <li>有晰度 P)</li> <li>有晰度 P)</li> <li>有晰度 P)</li> <li>有晰度 P)</li> <li>有晰度 P)</li> <li>有晰度 P)</li> <li>市平衡 W)</li> <li>逆光对比 B)</li> <li>道光对比 B)</li> <li>增益 G)</li> <li>电力线频率 (防闪烁) P)</li> <li>50 Hz →</li> <li>第认值 Q)</li> <li>确定 取消 应用 G</li> </ul>                                                                                                    |                           | 亮度(B)                                                                                                    | -1      |
| <ul> <li>總沒达到 500 万像</li> <li>, 则 点</li> <li>视频流格式 按钮</li> <li>选择最高的分辨率</li> <li>592*1944 选项。最后</li> <li>【确定】按钮来保存</li> </ul>                                                                                                    | 1, 如下图。若拍摄的               | 对比度 (C)                                                                                                    | 12      |
| 1家及达到 500 万家       , 则 点       视频流格式                                                                                                    | 图像没达到 500 万像              | 色调 (2)                                                                                                    | 0       |
| <ul> <li>, 则 点</li> <li>视频流格式 按钮</li> <li>选择最高的分辨率</li> <li>592*1944 选项。最后</li> <li>【确定】按钮来保存</li> <li>通定 取消 应用 ④</li> </ul>                                                                                                    |                           | 饱和度(S)()()()()()()()()()()()()()()()()()()()()()()()()()()()()()()()()()()()()()()()()()()()()()()()()()()()()()()()_() | 4       |
| <ul> <li>初期流格式</li> <li>被報</li> <li>选择最高的分辨率</li> <li>592*1944 选项。最后</li> <li>【确定】按钮来保存</li> <li>通定 取消 应用 @</li> </ul>                                                                                                    | - 则占                      | 清晰度 @)                                                                                                    | 7       |
| <ul> <li>视频流格式 按钮</li> <li>选择最高的分辨率</li> <li>92*1944 选项。最后</li> <li>【确定】按钮来保存</li> <li>通定 取消 应用 ④</li> </ul>                                                                                                    |                           | 伽玛 (G)                                                                                                    | 160     |
| 近大秋田上小一 按钮         逆光对比 (B)         增益 (G)         增益 (G)         自用颜色 (B)         电力线频率 (防闪烁) (P)         50 Hz 、         (G)         (G) <t< td=""><td rowspan="2">视频流格式 按钮</td><td>白平衡(2)</td><td>6500 🔽</td></t<>                                                                                                    | 视频流格式 按钮                  | 白平衡(2)                                                                                                    | 6500 🔽  |
| <ul> <li>选择最高的分辨率</li> <li>第2*1944 选项。最后</li> <li>【确定】按钮来保存</li> <li>第3/4 位 如 m #</li> </ul>                                                                                                    |                           | 逆光对比 (B) 11                                                                                                    | 0       |
| · 远 择 取 高 的 分 秤 平<br>i92*1944 选 项 。 最 后<br>【 确 定 】 按 钮 来 保 存<br>□ U U A C I A W IN 社                                                                                                    | 来选择最高的分辨率                 | 増益(G) II                                                                                                    |         |
| 92*1944 选项。最后<br>【确定】按钮来保存<br>————————————————————————————————————                                                                                                    |                           |                                                                                                    | 50 Hz 👻 |
| 【确定】按钮来保存                                                                                                    | i92*1944 选项。最后            |                                                                                                    |         |
| 【确定】按钮来保存 <u>确定 取消 应用@</u>                                                                                                    |                           |                                                                                                    |         |
|                                                                                                    | 【确定】按钮来保存                 | <b>福定</b> 即第                                                                                                    |         |
|                                                                                                    | 仁化公力 计台 北田 故              |                                                                                                    |         |

通常情况,【视频源属性...】和【视频流格式...】都不需要设置。最后点【确定】返回 主菜单。相机连通之后,调整好焦距等相机参数,然后放置被测样品,拍摄一张照片 之后,圈定计数目标区域,点击【处理】栏可录制操作向导文件,以便"一键"或自 动计数。

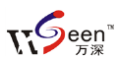

# 2、【设置】 😳:

点<sup>222</sup>按钮后,弹出右图菜单,在此菜单上可选计数所用的操作向导。选择过滤不 计的条件、标记的类型和颜色,最后点【确定】保存设置。如果被测的苗非常小,可 选上【微小种粒】栏。若采用防尘触摸屏电脑来操控分析,可选上【鼠标手势操作】, 仅在大屏幕上,用手指向左或右滑动即可拍 照,向下或上滑动即可自动计数。

设置太小或太大的剔除干扰目标面积范围,以便于自动实现面积过滤,最大和最小 分析面积【限制】,一般最小面积限制值定在40左右,最大面积限制值定在5000左右。

分析背景默认是自动识别,如果自 动识别失败,可选择亮背景(灯板开 亮)。标记类型便于清楚核对结果正确 性。对于较大的种粒,可选择【椭圆拟 合】,而对于小种粒,可选择【+】或【.】。 若要改变标记符号的颜色,可点击【颜 色】按钮来选择醒目的标记色。

【估计补偿】输入栏用于对自动数 粒分析结果做定量调整补偿(例如:个 别粘连的苗种),如:其值为3,则表 示粘连的鱼虾苗估计范围为2~4条,并 直接显示标记其对应的计数值。

【相机类型】对于 500 万像素的拍

| 回台           |                                |
|--------------|--------------------------------|
| 鱼苗1 ▼        | 执行时按照这里选定的向导进<br>行操作,向导通过处理面板录 |
|              |                                |
| 过滤           |                                |
| 面积小于 40 🚔    | 面积大于 50000 🔶                   |
| 长/宽大于15 🚔    |                                |
|              |                                |
|              |                                |
|              |                                |
| 背景           | 标记类型、颜色                        |
| 自劫识别  ▼      | 拟合椭圆 ▼ 颜色                      |
| 相机类型         | 估算                             |
| DirectShow 👻 | 估算上限 4 🚖                       |
|              |                                |
|              |                                |
|              | 🔲 分析时拍摄图像                      |
| 🔲 鼠标手势操作     | 📝 微小种粒                         |
|              | 恢复默认 确定                        |
|              |                                |

摄仪,选【DirectShow】。【分析时拍照图像】栏被选上后,将从相机拍摄图像进行计数,若不选可对打开的图像进行计数。设置好这些内容后,点【确定】按钮保存设置, 一般不需再改了。【鼠标手势操作】选项仅对触摸屏电脑可用。

3、【计数】 屋:

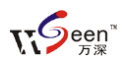

可在【设置】栏选该操作向导来实现自动计数,使得整个分析过程简化仅为3步: 铺放单层的鱼虾苗、拍照、执行。所有的自动分析标记点的正确性均可核对(极个别 情况下,可点 —— 图标来精确修正,以确保100%的正确结果)。具体操作还可见\【3】 使用手册和教学视频 目录下的操作示教实战视频。

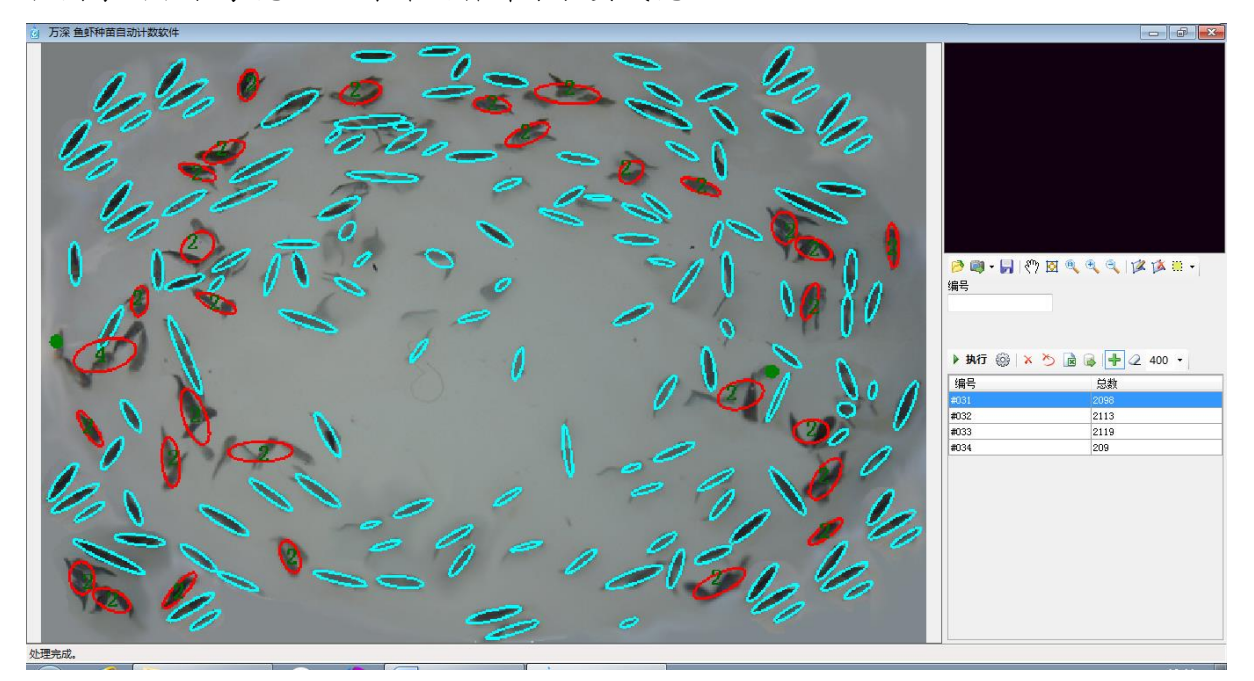

一键计数结果举例1

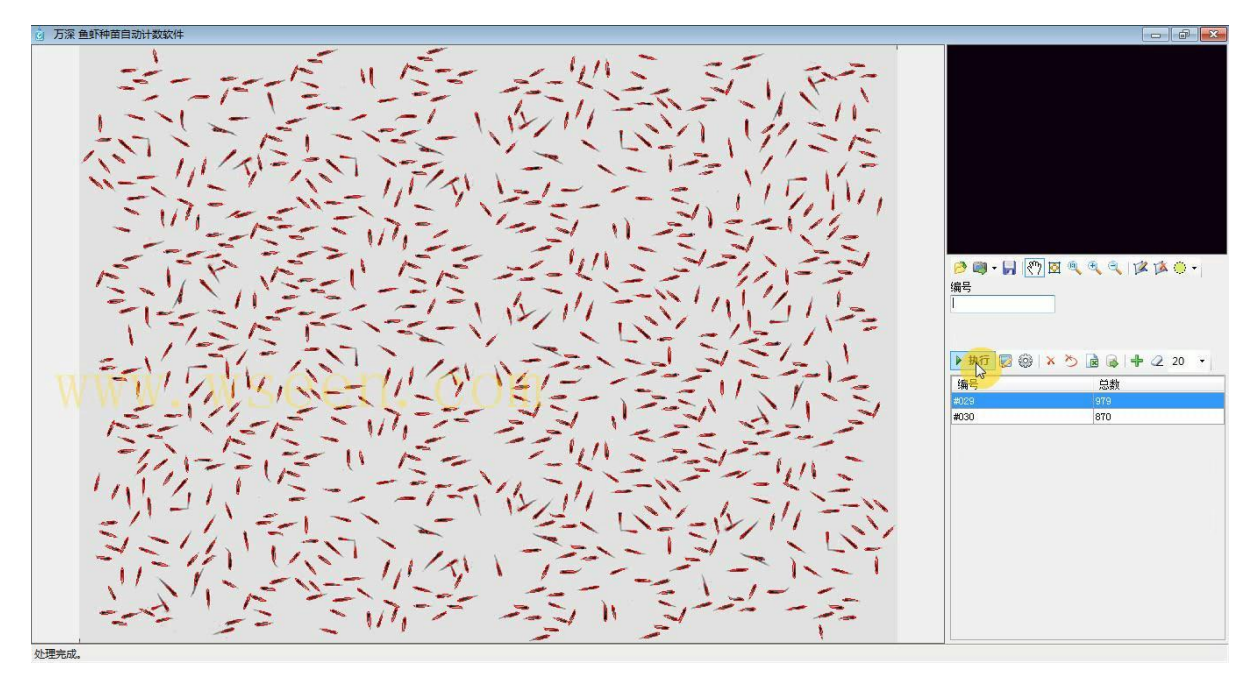

一键计数结果举例2

四、 常用图标说明:

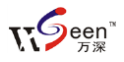

【窗选目标区】 🧮 🥇: 用于通过鼠标来窗选待分析处理的图像区域或范围。

【手动增/减修正计数】 <sup>1</sup> =: 用于通过鼠标来手动增/减计数结果。点<sup>1</sup> 后,再点1 下未分割开的种粒目标,则自动做上1个标记点,并使结果表中的数量+1;点 = 后, 再点1下非种粒目标的杂质,则自动做上1个标记点,并使结果表中的数量-1。

【拍照】 🔍 🔭 用于强制进行拍照的按钮, 其右侧的倒三角用于设置相机属性。

【保存】 1: 点此按钮,将弹出对话框,让您保存当前图像或分析标记结果图像。

【移动】 1: 用于移动图像的显示位置。

【显示缩放】 🔯 🔍 🌂 🥄

点取上面图标最左侧上按钮用于整体显示当前图像;1:1 图标按钮用于放大当前图 到1:1 显示。鼠标滚轮向上滚,为放大图像;向下滚,则为缩小图像。或点+/-按钮 来放大/缩小图像。

【一键计数】: 在【设置】菜单中,选取对应分析目标的合适操作向导后确定返回主控 菜单。点主菜单上的【执行】实现"一键"式的全自动操作。

【结果输出】 2: 点这个图标按钮,将导出结果列表中的所有千粒重分析数据。

**【恢复当天测量数据】**Ⅰ≥:若当天突然发生断电,可点此【恢复当天测量数据】按钮, 来获得全部自动记录的结果值,以避免当天的测量分析数据因断电而丢失。

五、告诫:

1、避免强光直射被计数目标区,尽可能保持相对暗一些的环境光亮度。

2、如果发生相机连不上,则应先检查【设置】栏中的【相机类型】为【DirectShow】 选项,其次是检查:【相机属性】中的【视频设备】或【设备管理器】中的【图像处理 设备】项应存在视频设备。

有4种方法,有效地解决使用问题:

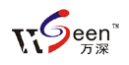

1、将问题图像截屏存为.jpg 文件后发【万深】公司, 万深给出诊断解决方案;

2、将问题图像【保存】为.jpg 文件后发【万深】公司,【万深】做好操作向导文件 发您,由您在【设置】栏的向导【管理器...】中导入进来直接使用;

3、由您采用【万深】公司在\【5】辅助工具 目录中的【屏幕录像.exe】软件来录 制您的操作视频,发【万深】公司,万深给出诊断解决方案;

4、直接通过 QQ 的远程协助, 来远程帮您搞定问题。

# 六、 操作【向导】管理

操作【向导】的管理在【设置】栏【向导】中的最后一条上、点击进入。被录制的

【向导】在存入向导列表后,还可对 其进行删除、导入、导出操作(见右 图)。如果您有搞不定的疑难分析目 标,还可将图像发给万深公司,万深 在分析并录制对应的操作向导并【导 出...】后,再将该【向导】文件发回 给您。您在此【向导管理器】中,点 【导入...】按钮后,选取发回给您的 向导文件,便能实现无缝的导入工 作。最后,点【关闭】按钮来返回主

| 向导管理                       | ×     |
|----------------------------|-------|
| _<br>鱼苗0                   | ]     |
| 1、阈值分割                     | 刪除    |
| 参数: m=7,c=6                | - 导λ  |
| 2、条件腐蚀                     |       |
| 参数: a=300                  | - 告出… |
| 3、条件腐蚀                     |       |
| 参数: a=300                  |       |
| 4、计数                       |       |
| 参数: v1=50, v2=50000, v3=10 |       |
|                            |       |
|                            |       |
|                            |       |
|                            | 关闭    |

菜单。本系统所配的 S500A3B 拍摄仪相关维护操作,请见其附带的说明书及光盘资料。

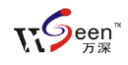

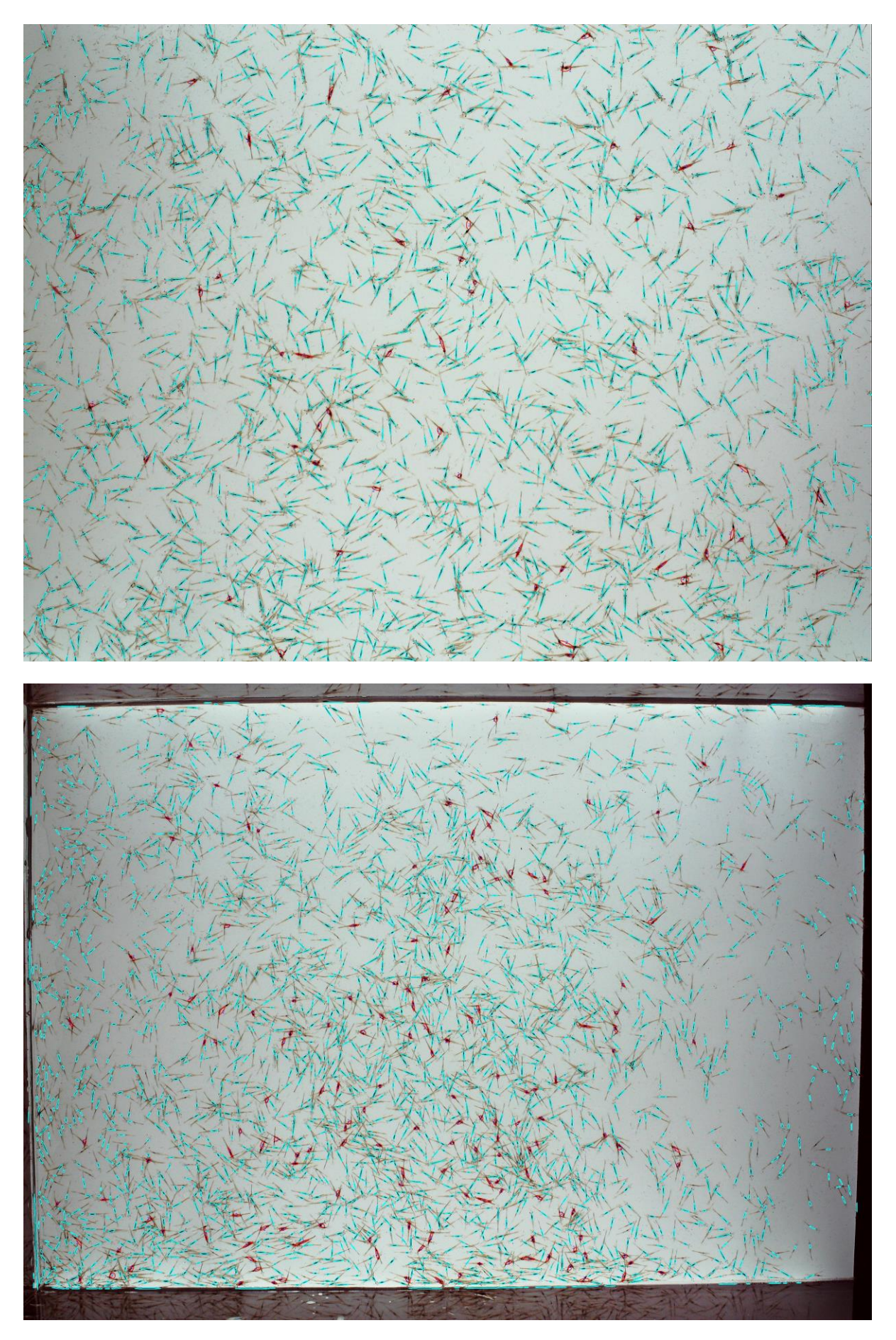

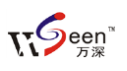

七、 自主【在线升级】特性:

为方便用户同步享用【万深】系统特性进一步提升所带来的好处和便利。【万深】 系统内含了自主【在线升级】特性。点击【产品升级】按钮,便出现如下提示框。您 先点【网络设置】按钮来检测您是否已连上网了。

| 🛞 🗤 . vseen. con | ke                            |      |
|------------------|-------------------------------|------|
| 万潔检測             | <b>欢迎使用在线升级</b> 1、检查更新 2、下载安装 | 网络设置 |
|                  |                               | 关闭   |

若您不能确定,可选择网络设置:可选【使用 IE 连接设置】,再点【测试连接】:

| 🔹 🗤 vseen. o      | 01                                                                         |      |
|-------------------|----------------------------------------------------------------------------|------|
| 万深检               | 网络设置                                                                       |      |
|                   | <ul> <li>不使用代理</li> <li>使用IE连接设置</li> <li>使用自定义代理设置</li> <li>地址</li> </ul> | 网络设置 |
| ()<br>网络连排<br>一确定 | B正常:                                                                       |      |

然后, 点【检测更新】。若系统检测到新版本, 可点【下载安装】。

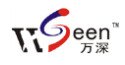

| 😵 🗤 vseen. com |                                               |      |
|----------------|-----------------------------------------------|------|
| 万深检測           | <b>欢迎使用在线升级</b> 1、检查更新 2、下载安装 正在检测新版本 2.1.0.1 | 网络设置 |
|                |                                               |      |
|                |                                               | 关闭   |

| 👔 🗤 . vseen. con |                                                                                                    |      |
|------------------|----------------------------------------------------------------------------------------------------|------|
| 万潔检測             | <b>欢迎使用在线升级</b><br>1、检查更新 2、下载安装<br>正在检测新版本<br>检测到新版本 2.1.0.1<br>正在下载新版本<br>已完成1%<br>已完成3%<br>已完成5%<br>已完成5%<br>已完成6% | 网络设置 |
|                  |                                                                                                    | 关闭   |

完成后,便能自动升级到最新版本。

八、 注意事项:

1)、不同生长期的虾苗,应选不同的操作向导来计数,以结果最准的向导来做类似 大小虾苗的自动计数。橡皮宽度 400 + 双击编号文本框可弹出处理栏来做各类向导。

2)、通过【提色+拉滚动条】来选取虾脑区颜色很直接,录制向导时可优先考虑。 也可在点击【背景矫正】后,直接用鼠标框选背景,再拉动滚动条来取下全部背景后, 点【反相】来选取虾脑目标。

3)、设置栏中最小目标限制值是过滤掉虾眼的关键参数,值可设在40-80之间。